How to Make a Map of CVD Mortality AND Health Care Facilities in Your State

## **Step 1:** Open the Interactive Atlas of Heart Disease and Stroke at <a href="https://nccd.cdc.gov/DHDSPAtlas/Default.aspx">https://nccd.cdc.gov/DHDSPAtlas/Default.aspx</a>

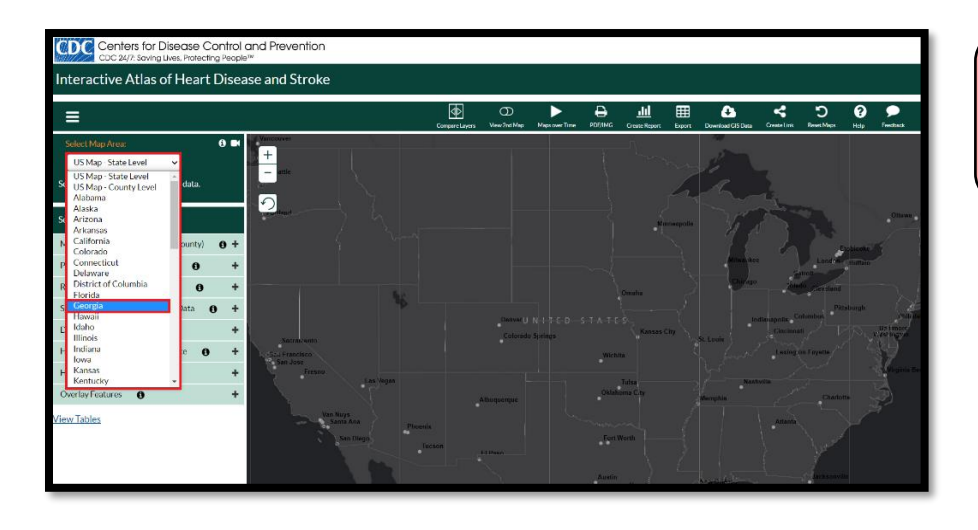

**Step 2:** Click on Select Map Area (located in the upper left corner), then choose your state.

| Select Map Area:                           | •   |
|--------------------------------------------|-----|
| Show Counties Show Census Tract            | S   |
| Select data and filter options:            |     |
| Mortality, Hospitalization (state, county) | 0 - |
| Total Cardiovascular Disease 🛛 🧲           | +   |
| All Heart Disease                          | +   |
| Coronary Heart Disease                     | +   |
| Heart Attack                               | +   |
| Cardiac Dysrhythmia                        | +   |
| Atrial Fibrillation                        | +   |
| Heart Failure                              | +   |
| High Blood Pressure                        | +   |
| All Stroke                                 | +   |
| Ischemic Stroke                            | +   |
| Hemorrhagic Stroke                         | +   |
| Preventable / Avoidable Death              | +   |
| Prevalence (county, census tract)          | +   |
| Risk Factors (county, census tract)        | +   |
| Social, Economic, Environmental Data       | +   |

Step 3: Click on the Mortality, Hospitalization tab on the left navigation bar, then select Total Cardiovascular Disease.

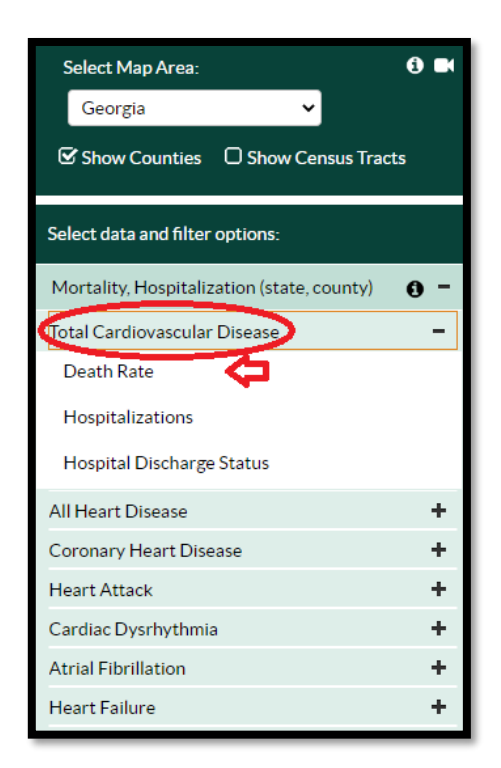

## Step 4: Select Death Rate from the drop-down menu underneath Total Cardiovascular Disease.

You will also see options for other heart disease outcomes that you may want to map in the future (i.e. **Hospitalizations** and **Hospital Discharge Status**).

| Select Map Area:                           | 8 🖬        |
|--------------------------------------------|------------|
| Georgia 🗸                                  |            |
| Show Counties 🛛 Show Census Tracts         |            |
| Select data and filter options:            |            |
| Mortality, Hospitalization (state, county) | <b>9</b> - |
| Total Cardiovascular Disease               | -          |
| Death Rate                                 |            |
| 2018-2020  All Races/Ethnicities           | •          |
| All Genders                                | ~          |
| Smoothed 🗸                                 |            |
| Apply Filte                                | 5 0        |
| Hospitalizations                           |            |
| Hospital Discharge Status                  |            |
| All Heart Disease                          | +          |
| Coronary Heart Disease                     | +          |
| Heart Attack                               | +          |
| Cardiac Dysrhythmia                        | +          |
| Atrial Fibrillation                        | +          |

**Step 5:** Now you can choose the population group that you want to map. You can display maps for cardiovascular disease death rates by time period, race/ethnicity, sex and age group.

The default setting is for the combined years **2018-2020**, **All sexes**, **All Race/Ethnicities**, **Ages 35+**, **Smoothed\***.

**Step 6:** Click **Apply Filters** and the map of CVD death rates, ages 35+ will appear!

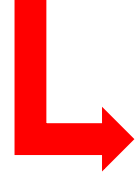

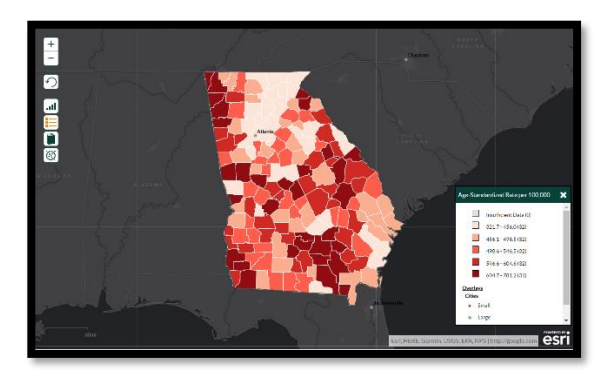

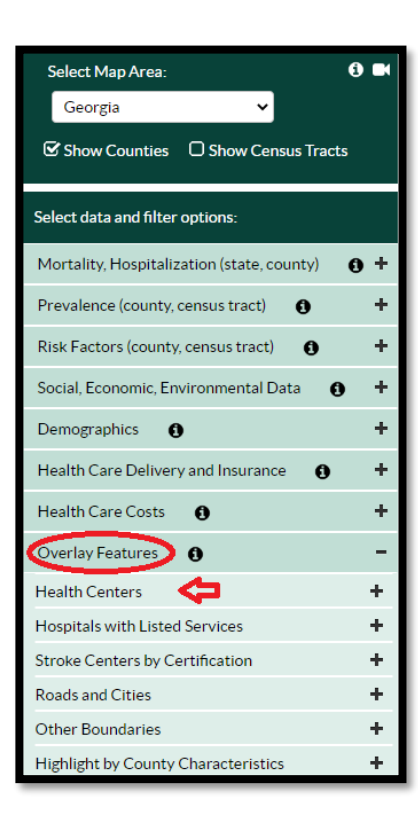

## Step 7: Click on the Overlay Features tab on the left navigation bar, then select Health Centers.

| Select Map Area:                           | Ð 🖬 |
|--------------------------------------------|-----|
| Georgia 🗸 🗸                                |     |
| Show Counties Show Census Tracts           |     |
| Select data and filter options:            |     |
| Mortality, Hospitalization (state, county) | 9+  |
| Prevalence (county, census tract)          | +   |
| Risk Factors (county, census tract)        | +   |
| Social, Economic, Environmental Data 🚯     | +   |
| Demographics 🚯                             | +   |
| Health Care Delivery and Insurance         | +   |
| Health Care Costs 🚯                        | +   |
| Overlay Features 🟮                         | -   |
| Health Centers                             | -   |
| Federally Qualified Health Centers, 2021   | Û   |
| Hospitals with Listed Services             | +   |
| Stroke Centers by Certification            | +   |
| Roads and Cities                           | +   |
| Other Boundaries                           | +   |
| Highlight by County Characteristics        | +   |

**Step 8:** Select Federally Qualified Health Centers, 2021 from the drop-down menu underneath Health Centers and the map will appear!

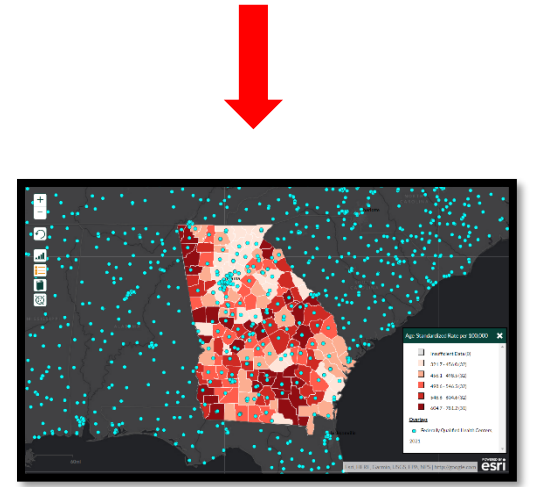